## COMMUNICATING A WORK SCHEDULE

The NCR Console **Employee Management** module allows you to communicate a work schedule to employees to view when they will be working. You will have three options for communicating a finalized schedule:

- Print a copy of the work schedule for team member reference
- Send the work schedule via text or email
- Publish the work schedule which sends it to the employee portal

To communicate the schedule to employees:

- 1. Log into NCR Console and click the **Labor** option under the **Store** tab.
- 2. Click on Work Schedule

|                                  | K Previous            |                                                                     | 8/22/2016 - 8/28/2016 |                    |                       | Next ≫                | Print Schedule<br>Send Schedule      |                   |  |
|----------------------------------|-----------------------|---------------------------------------------------------------------|-----------------------|--------------------|-----------------------|-----------------------|--------------------------------------|-------------------|--|
|                                  | 8/22<br>Mon           | 8/23<br>Tue                                                         | 8/24<br>Wed           | 8/25<br>Thu        | 8/26<br>Fri           | 8/27<br>Sat           | Publish Schedule<br>Schedule Options |                   |  |
| Employee 1<br>(Shift Supervisor) | 9am - 12pm<br>1 - 6pm |                                                                     | 3 - 10pm              | Unavailable        | 7am - 1pm             | 4 - 10pm              |                                      |                   |  |
| Employee 2<br>(Manager)          |                       | 9am - 1pm<br>2 - 6pm                                                | 9am - 1pm             | 9am - 10pm         | 11am - 4pm            | 9am - 5pm             | 8am - 2pm                            | 44 H<br>\$880.0   |  |
| Employee 3<br>(Team Member)      | 5 - 8pm               | Unavailable                                                         |                       | 9am - 3pm          | 1 - 5:15pm            | 6:30 - 10pm           | 2 - 11pm                             | 25:45 H<br>\$257. |  |
| Employee 4<br>(Team Member)      | 4 - 10pm              | 4 - 10pm                                                            |                       |                    | 9am - 10pm            |                       | 9am - 2pm                            | 30 H<br>\$360.    |  |
| Employee 5<br>(Team Member)      |                       | 2 - 9pm                                                             | 9am - 2:45pm          | 3 - 8pm            | Unavailable           | 9am - 1pm             |                                      | 21:45 H<br>\$206. |  |
| Employee 6<br>(Team Lead)        | 9am - 2:30pm          | 11am - 2pm                                                          |                       |                    | 1 - 5pm<br>6 - 10pm   | 10am - 3pm            | 2 - 10pm                             | 29:30 H<br>\$295. |  |
| Daily Total                      | 22:30 Hrs<br>\$261.00 | 24 Hrs<br>\$328.50                                                  | 16:45 Hrs<br>\$225.63 | 24 Hrs<br>\$367.50 | 36:15 Hrs<br>\$456.50 | 26:30 Hrs<br>\$361.00 | 34 Hrs<br>\$428.00                   | 184 H             |  |
| Auto Schedule this               | Week                  |                                                                     |                       |                    |                       |                       | Total Labor Co                       | st: \$2,428       |  |
| Clear this Week's Schedule       |                       | Estimated Labor Percentage: 38.8% based on past 30 days (+21% of go |                       |                    |                       |                       |                                      |                   |  |

- 3. Toggle to the week you want to print the schedule for by clicking **Previous** or **Next** at the top of the page near the date range
- 4. Click More Options at the top of the page

| Nork Schedule                    | <b>(i)</b>            |             |                       |             |             | I           | Go Back D More Optio            |  |
|----------------------------------|-----------------------|-------------|-----------------------|-------------|-------------|-------------|---------------------------------|--|
|                                  | <b>«</b> Previous     |             | 8/22/2016 - 8/28/2016 |             |             | Next ≫      | Print Schedule<br>Send Schedule |  |
|                                  | 8/22<br>Mon           | 8/23<br>Tue | 8/24<br>Wed           | 8/25<br>Thu | 8/26<br>Fri | 8/27<br>Sat | Publish Schedule                |  |
| Employee 1<br>(Shift Supervisor) | 9am - 12pm<br>1 - 6pm |             | 3 - 10pm              | Unavailable | 7am - 1pm   | 4 - 10pm    | Schedule Options                |  |

- 5. Select the method you wish to communicate through.
  - Click **Print** to view a preview of the schedule then print a physical copy of the schedule.
  - Click **Send Schedule** to email of text the schedule to employees. You will be prompted to select which emails/phone numbers to send to. Select or deselect the check boxes for the desired communication then press **send**. You can also add a message and view an example of the communication before it is sent.
  - Click **Publish Schedule** to post to the NCR Console employee portal for reference. You will see a pop-up window that will guide you to more information about the employee portal. Click **Publish** to finishing posting. Employees with access can log into NCR console and view the schedule.